# Family Policy Institute

## HOW TO LOOK UP A BILL

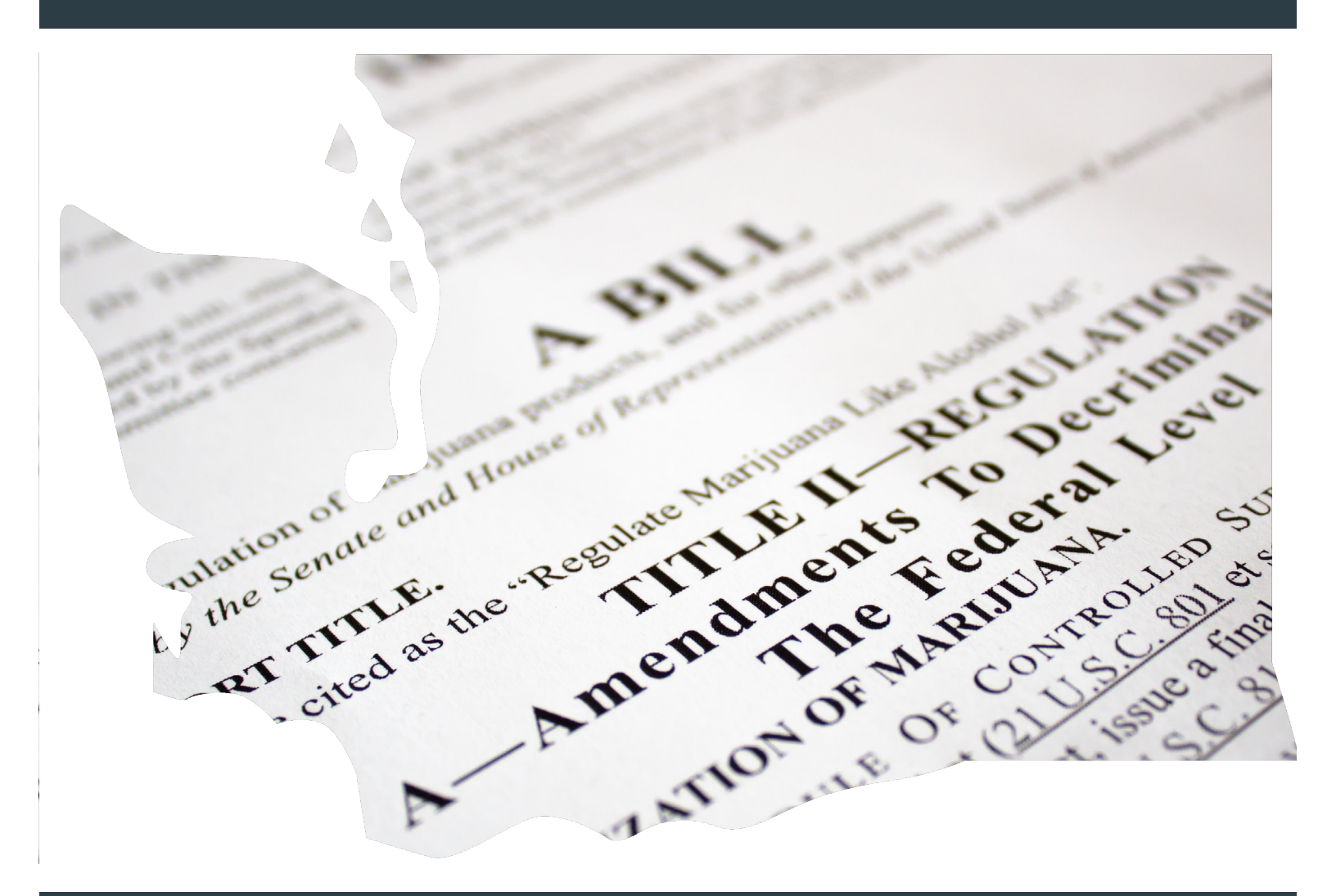

### **DEFENDERS IN ACTION**

## TOGETHER WE WILL **DEFEND & ADVANCE**

BIBLICAL VALUES IN THE PUBLIC SQUARE

DEFENDER SERIE

BRAD PAYNE P. BRIAN NOBLE

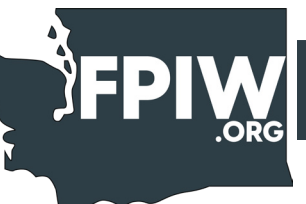

## HOW TO LOOK UP A BILL

# STEP O1

### GO TO WWW.LEG.WA.GOV

### Washington State Legislature

Legislature Horr

| 1 | Legislature Home                   |
|---|------------------------------------|
| l | House of Representatives           |
| l | Senate                             |
| l | Find Your District                 |
| l | Laws & Agency Rules                |
| l | Bill Information                   |
|   | Agendas, Schedules, &<br>Calendars |
| l | Legislative Committees             |
| l | Coming to the Legislature          |
| l | Civic Education                    |
| l | Legislative Agencies               |
|   | Legislative Information Center     |
|   | Email Updates (GovDelivery)        |

#### What's happening on the floor?

The 2023 1st Special Session adjourned sine die on May 16, 2023.

House Floor Calendar | House Display Board | Senate Floor Calendar | Senate Display Board

Please check the Committee Schedules website for the most up-to-date information concerning individual committee meeting dates and agendas.

#### Scheduled hearings and floor sessions: 11/13/2023 📀

| Committee                                                                                                 | Agenda                              | Date/Time                     | Location               | View Video | Last Updated |  |  |
|----------------------------------------------------------------------------------------------------|-------------------------------------|-------------------------------|------------------------|------------|--------------|--|--|
| Joint Committee on Employment Relations (J)                                                               | Agenda                              | 11/13/2023 1:00 PM            | Virtual                | View Video | 10/25/2023   |  |  |
|                                                                                                    |                                     |                               |                        |            |              |  |  |
| Highlights                                                                                                |                                     |                               |                        |            |              |  |  |
| Legislative Hotline: 1.800.562.6000                                                                       |                                     |                               |                        |            |              |  |  |
| Employment Opportunities                                                                                  |                                     |                               |                        |            |              |  |  |
| Public Records Requests                                                                                   |                                     |                               |                        |            |              |  |  |
| For information about submitting a public records red<br>House Public Records Request   Senate Public Rec | quest to either the<br>ords Request | e House or the Senate, please | follow the links below | N:         |              |  |  |

#### More Information

Get bills via web services: The Legislature makes bill, committee, and law information available via web services for developers using automated systems. For more information, see the Legislative Web Services page.

#### Budget Links:

• Fiscal Reports (LEAP site)

Reports to the Legislature: Find reports filed by state agencies and other organizations as requested by the Legislature.

#### Session Laws:

- How to find session law information
- Historical list of session laws
- instantial instantial session ful

# STEP O2

illin

THEFT

### ON THE LEFT SIDE CLICK "BILL INFORMATION"

## Washington State Leg

### Legislature Home

House of Representatives

Senate

Find Your District

Laws & Agency Rules

Bill Information

Agendas, Schedules, Bill Information Calendars

Legislative Committees

Coming to the Legislature

Civic Education

Legislative Agencies

Legislative Information Center

Email Updates (GovDelivery)

Legislature Home

# What's happening on

The 2023 1st Special Sessio

House Floor Calendar | Ho

Please check the Committe

Scheduled hearings and

Con

Joint Committee on Emplo

## Highlights

Legislative Hotline: 1.80

Employment Opportuniti

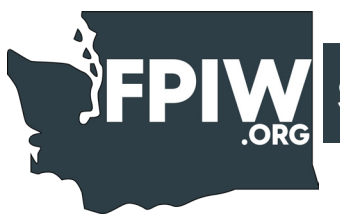

# STEP O3

# IN THE BOX "BILL NUMBER" TYPE THE BILL YOU WANT TO SEARCH

#### **Bill Information**

| Bill number Bill Initiative 2023-24 Search                                                                                                    | Search the full text of a bill                                       |  |  |
|----------------------------------------------------------------------------------------------------|----------------------------------------------------------------------|--|--|
| Standard Reports                                                                                                    | Advanced Reports                                                     |  |  |
| Common information requested most often                                                                                                    | More detailed information used less often                            |  |  |
| Reports Prefiled Bills                                                                                                    | Detailed Legislative Reports<br>Historical information back to 1991. |  |  |
| Retrieve a report of the bills that have been prefiled in the House and Senate for the current<br>biennium.                                                                                                    | Bill Information                                                     |  |  |
| House Introductions (latest) All Intros                                                                                                    | Text of a Legislative Document                                       |  |  |
| Lists the bills to be introduced in the House today.                                                                                                    | Bills by Sponsor                                                     |  |  |
| Senate Introductions (latest) All Intros<br>Lists the bills to be introduced in the Senate today.                                                                                                    | Roll Calls on a Bill                                                 |  |  |
| Bill Status Report (formerly Daily Status)                                                                                                    | Bills In/Out of Committee                                            |  |  |
| Retrieve a list of all bills and their current status.                                                                                                    | Bills By Citation                                                    |  |  |
| Standing Committee Reports                                                                                                    | Companion Bill Report                                                |  |  |
| Past biennia: 2021-22, 2019-20, 2017-18                                                                                                    | Status                                                               |  |  |
| House Floor Activity Report<br>Retrieve the House Calendar and link to bill text, amendments, bill histories, and roll call votes                                                                                | Selected Step Reports                                                |  |  |
| Senate Eleor Activity Penert                                                                                                    | Legislative Action Reports                                           |  |  |
| Retrieve the Senate Calendar and link to bill text, amendments, bill histories, and roll call votes.                                                                                                    | Statistical Reports                                                  |  |  |
| Conference Committee Reports                                                                                                    | Paper Hanging Reports                                                |  |  |
| Review the proposed amendments from the joint ad hoc committees formed to resolve differences<br>of opinion about bills in dispute between the House and Senate. Also includes analysis from<br>committee staff. | Leader Offline Report                                                |  |  |

WASHINGTON STATE LEGISLATURE **Bill Information** slature Home Representatives Search by Bill Number Initiative District Bill number Bill ency Rules 1189 ation Schedules, and Stanc Common inform Committees

4

| 1 E P<br>O 4  | SELECT "BILL" OR "INITIATIVE" |
|---------------|-------------------------------|
| ill Inform    | nation                        |
|               |                               |
| Search by Bil | Number                        |

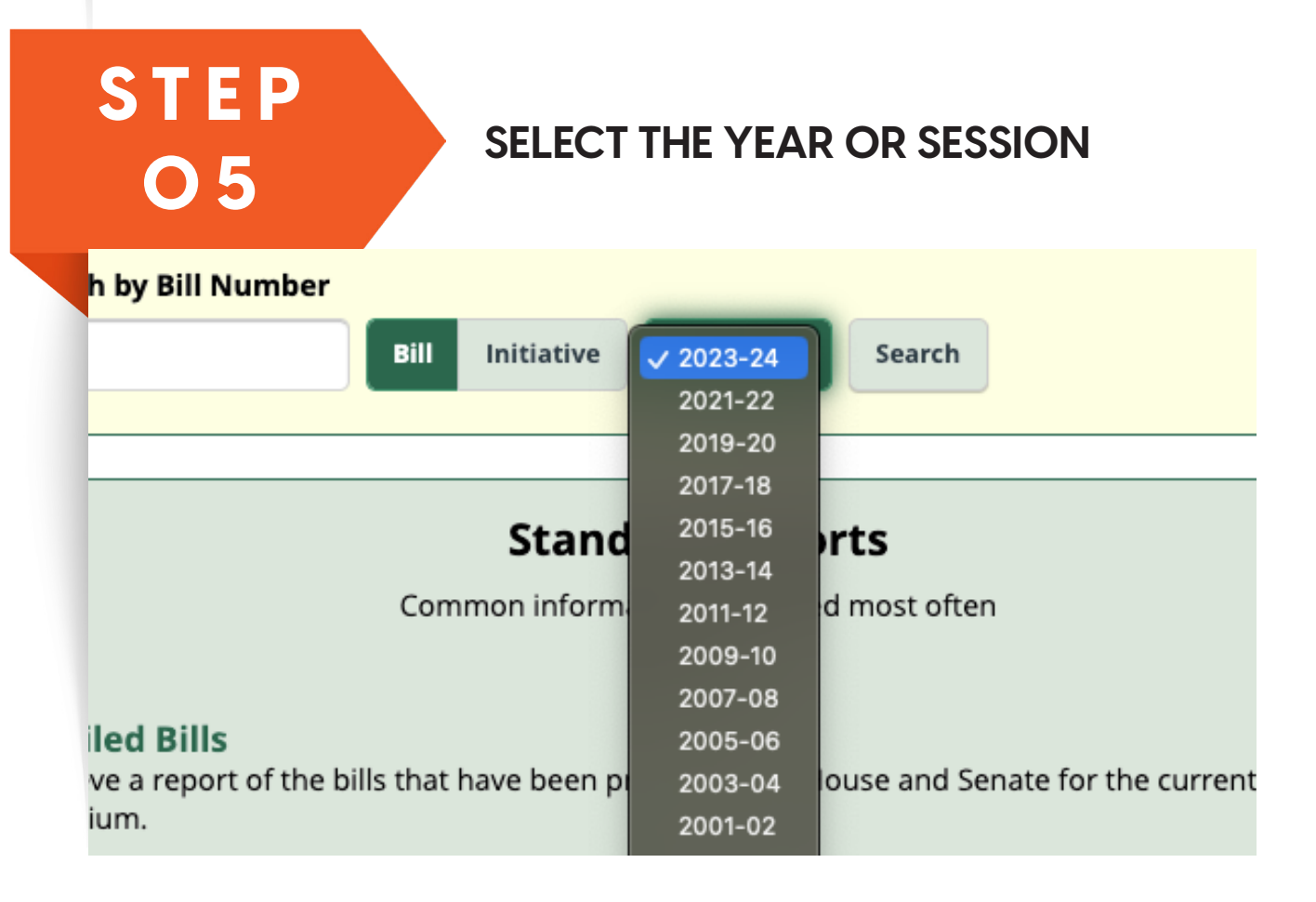

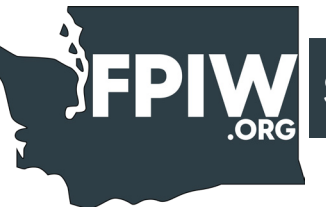

## STEP O6

### CLICK "SEARCH"

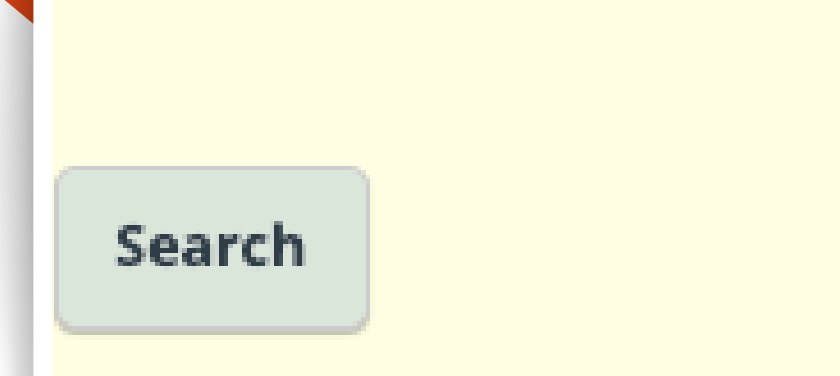

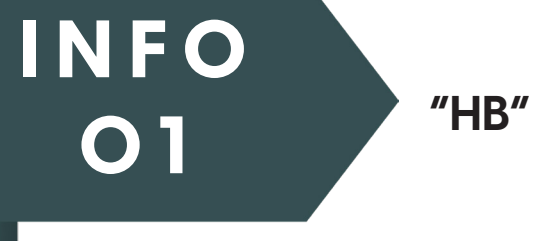

### "HB" MEANS HOUSE BILL

**Bill Information** > HB 1189 Search for another bill or initiative:

1189 Bill Initiative 2023-2024 🛇

#### HB 1189 - 2023-24

Concerning the release of incarcerated individuals from total confinement prior to the expiration of a sentence. Sponsors: Hackney, Reed, Simmons, Wylie, Santos, Ormsby

Search

| Bill Status-at-a-Glance ()                             |                                  | Send a comment on this bill to your legisl |
|--------------------------------------------------------|----------------------------------|--------------------------------------------|
| See Bill History for complete details on the bill      |                                  | 🥦 Get Email Notifications                  |
| As of Saturday, November 11, 2023 07:14 PM             |                                  |                                            |
| Current Version:<br>Engrossed 2nd Substitute - E2SHB 1 | Current Status:<br>189 HRules 3C |                                            |
| Where is it in the process?                            |                                  |                                            |
| Introduced In Committee On Floor<br>Calendai           | Passed<br>Chamber                |                                            |
| In the House: • • • • •                                | 0                                |                                            |
| In the Senate: O O O                                   | 0                                |                                            |
| After Passage: O O O                                   | 0                                |                                            |
| Passed Legislature On Governor's Governor A<br>Desk    | ted Session Law                  |                                            |

Go to documents...

# INFO O 2

### "SB" MEANS SENATE BILL

| Bill Informa         | ation > | SB 5166           |    |             |
|----------------------|---------|-------------------|----|-------------|
| Search for a         | nother  | bill or initiativ | e: |             |
| enate <mark>6</mark> | Bill    | Initiative        |    | 2023-2024 💟 |

#### SB 5166 - 2023-24

Reauthorizing the business and occupation tax deduction for cooperative finance organizations. Sponsors: Boehnke, Mullet, Conway, Short, Warnick

Search

Companion Bill: HB 1191

| Bill Status-at-a-Glance 🛈                              |                                                                                                    | Send a comment on this bill to your legislators |
|--------------------------------------------------------|----------------------------------------------------------------------------------------------------|-------------------------------------------------|
| See <b>Bill History</b> for complete details on the bi | al contraction of the second second | 🗭 Get Email Notifications                       |
| As of Saturday, November 11, 2023 07:18 PM             |                                                                                                    | S BCC Matifications                             |
| Current Version:<br>SB 5166                            | Current Status:<br>C 317 L 23                                                                                                    | C R55 NOLITICATIONS                             |
| Where is it in the process? Introduced In Committee    | On Floor Passed<br>Calendar Chamber                                                                                                    |                                                 |
| In the Senate:                                         | ••                                                                                                    |                                                 |
| After Passage:  Passed Legislature On Governor's Gov   | vernor Acted Session Law                                                                                                    |                                                 |

## INFO O3

### HERE YOU CAN SEE THE BILL AT A GLANCE AND EVEN SEE DOCUMENTS OR VIDEO

| As of Saturday, Novembe     | er 11, 2023 07:18             | PM                   |                   |  |
|-----------------------------|-------------------------------|----------------------|-------------------|--|
| Current Version:<br>SB 5166 | Current Status:<br>C 317 L 23 |                      |                   |  |
| Where is it in the proce    | ss?                           |                      |                   |  |
| Introduced                  | In Committee                  | On Floor<br>Calendar | Passed<br>Chamber |  |
| In the Senate: 🛛 🗕 🗕        |                               |                      |                   |  |
| In the House:               |                               |                      |                   |  |
|                             |                               |                      | •                 |  |

Go to videos...

## Family Policy Institute

OF WASHINGTON

PO Box 975, Lynnwood, WA 98O46 Phone: 425.6O8.O242 | FPIW.org

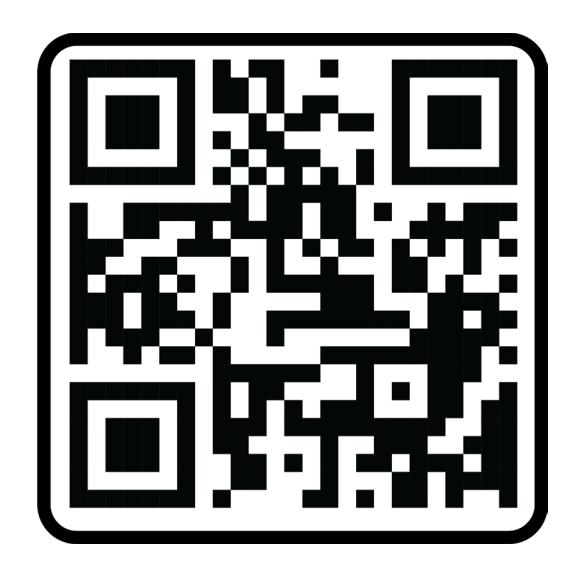

### TOGETHER WE WILL **DEFEND & ADVANCE** BIBLICAL VALUES IN THE PUBLIC SQUARE